## Gerenciar Inscrição de Processos Seletivos pelo Coordenador ou Secretária de Pós-Graduação

12/06/2025 21:28:04

|                                                                                                    |                                                         |                     | Imprimir artigo da FAQ                       |
|----------------------------------------------------------------------------------------------------|---------------------------------------------------------|---------------------|----------------------------------------------|
| Categoria:                                                                                                    | SIG - Sistema Integrado de Gestão::SIGAA::Stricto Sensu | Votos:              | 0                                            |
| Estado:                                                                                                    | público (todos)                                         | Resultado:          | 0.00 %                                       |
| Idioma:                                                                                                    | pt_BR                                                   | Última atualização: | Sex 06 Dez 05:44:24 2019 (America/Sao_Paulo) |
|                                                                                                    |                                                         |                     |                                              |
| Palavras-chave                                                                                                    |                                                         |                     |                                              |
| gerenciar, inscrição, Processos Seletivos, Coordenador, Secretária, Pós-Graduação                                                                                                    |                                                         |                     |                                              |
|                                                                                                    |                                                         |                     |                                              |
| Sintoma (público)                                                                                                    |                                                         |                     |                                              |
|                                                                                                    |                                                         |                     |                                              |
|                                                                                                    |                                                         |                     |                                              |
| Problema (público)                                                                                                    |                                                         |                     |                                              |
| Como gerenciar Inscrição<br>de Pós-Graduação.                                                                                                    | de Processos Seletivos pelo Coordenador ou Secretária   |                     |                                              |
| Solução (público)                                                                                                    |                                                         |                     |                                              |
| Para gerenciar os alunos inscritos nos Processos Seletivos, onde pode-se<br>Registrar aprovação, Visualizar fomulário de inscrição, Cadastrar discente,<br>Editar dados da inscrição e Cancelar inscrição, siga os passos: |                                                         |                     |                                              |
| 1. Acesse: Portal Coord. Stricto-Sensu → Cadastros → Processo Seletivo →<br>Gerenciar processos seletivos. Logo em seguida, clique no ícone Gerenciar<br>Inscrições. A seguinte tela será exibida:                         |                                                         |                     |                                              |
| - Alterar Status da Inscrição                                                                                                    |                                                         |                     |                                              |
| - Visualizar dados do candidato                                                                                                    |                                                         |                     |                                              |
| - Cadastrar discente                                                                                                    |                                                         |                     |                                              |
| - Alterar dados da inscriçã                                                                                                    | ão                                                      |                     |                                              |
| - Cancelar inscrição                                                                                                    |                                                         |                     |                                              |